# Non-ND Guest/Visitor Expense Report Guide

## 1. Start a Report

After logging into travelND, click the **Expense Tab**, click the **Create a New Report** sticker to get started.

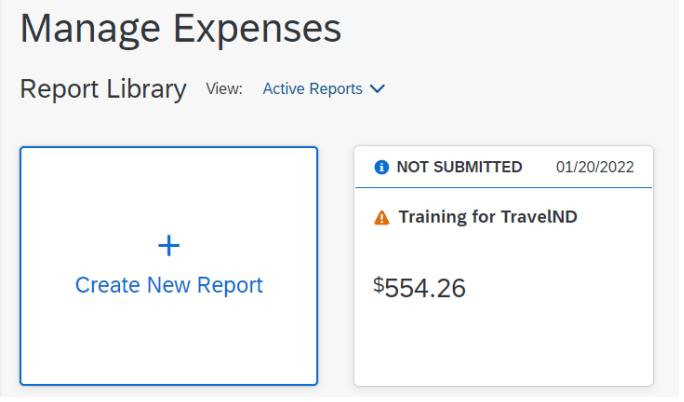

### 2. Select Report Type

All guest/visitors seeking reimbursement will be paid under the Non-ND Guest/Visitor policy. Change the **Policy field** to **Non-ND Guest/Visitor policy**.

| Policy "                            |   |
|-------------------------------------|---|
| Non-ND Guest/Visitor Expense Policy | ~ |
| None Selected                       | h |
| Student Expense Policy              |   |
| Non-ND Guest/Visitor Expense Policy |   |
| Meeting Card Policy                 |   |
| Procard Policy                      | - |
|                                     |   |

### 3. Report Header

Add a **Report Name** and a **Business Purpose** to your report header. Fields marked with a red bar to the left of the field are required fields.

| reate New Report                     |                                   |                                    |                   |
|--------------------------------------|-----------------------------------|------------------------------------|-------------------|
|                                      |                                   |                                    | * Required field  |
| Policy *                             | Report Name *                     | Report Date                        |                   |
| UND Expense Policy                   | $\checkmark$                      | 05/02/2022                         |                   |
|                                      |                                   | Business Purpose * 🖉               |                   |
|                                      |                                   |                                    | h                 |
| Fund *                               | 2 Organization *                  | 3 Program *                        | 0                 |
| 𝒴 𝒴 Educational and General (100000) | √  ✓ Procurement Services (56000) | 🖓 🗸 General Administration (70000) |                   |
| Activity                             | Location                          |                                    |                   |
| ∀ ∨ Search by Code                   | 🖓 🗸 Search by Code                |                                    |                   |
| Comment                              |                                   |                                    |                   |
|                                      |                                   |                                    |                   |
|                                      |                                   |                                    |                   |
|                                      |                                   |                                    | 1.                |
|                                      |                                   |                                    |                   |
|                                      |                                   |                                    |                   |
|                                      |                                   |                                    | ancel Create Repo |

# 4. Change the FOPAL (header)

The default **Fund/Org/Program** in your profile is added automatically to the header. If you want to change the FOP, remove the default and type in the new combination. Enter Activity and Location Codes, if necessary. The Account code is tied to the expense type you choose when creating the expense report.

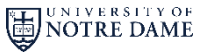

**travelN** 

# Non-ND Guest/Visitor Expense Report Guide

## 5. Enter the Guest/Visitor details (header)

After selecting the Guest/Visitor policy, you will see more fields in the header. Fill in the fields with the visitor information. The red asterisk to the right of the field indicates it is a required field and you will need to populate those field before moving into the expense report.

| reate New Report                      |   |                                   |    |                                          |   |
|---------------------------------------|---|-----------------------------------|----|------------------------------------------|---|
|                                       |   |                                   |    | Business Hurpose - 🐨                     |   |
|                                       |   |                                   |    |                                          |   |
| Fund *                                | 0 | Organization *                    |    | Program *                                | 4 |
| √  ✓ Educational and General (100000) | 1 | √  ✓ Procurement Services (56000) | Ĩ. | 🖓 🗸 General Administration (70000)       |   |
| Activity                              |   | Location                          |    | Currency Option for Non-ND Guest/Visitor |   |
| 𝒎 ➤ Search by Code                    |   | 😵 🐱 Search by Code                |    | Check-US Dollar (preferred; USD)         | ~ |
| Check Delivery Option *               |   | Non-ND Guest/Visitor Name *       |    | Non-ND Guest/Visitor Address *           |   |
| None Selected                         | ~ |                                   |    |                                          |   |
| Type of Guest/Visitor *               |   | Country of Passport               |    | VISA Type                                |   |
| None Selected                         | ~ |                                   |    |                                          |   |
| Campus Mailing Address                |   | ND Contact Name *                 |    | ND Contact Phone *                       |   |
|                                       |   |                                   |    |                                          |   |
| Fellowship/Scholarship/Award 🔞        |   |                                   |    |                                          |   |
| None Selected                         | ~ |                                   |    |                                          |   |

6. Enter contact information (header)

Enter a Notre Dame **contact name** and **phone number**. This information will be used if there are any questions regarding the expense report.

ND Contact Name \*

ND Contact Phone \*

Click **Next** in the lower right corner of the header page, the next screen is your expense report.

## 7. Enter the Expenses

You can now add any expenses the visitor incurred and will need to be reimbursed for to the expense report. Please refer to the **Add Expenses and Submitting Reports** quick reference guide for details on adding expenses to a report.

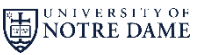

**travel N**